-----000------

-----000------

Tp.HCM, ngày 20 tháng 09 năm 2022

## THÔNG BÁO CẤP HỘP THƯ ĐIỆN TỬ SINH VIÊN HUB

I. Thông tin Sinh viên

Sinh viên: Nguyen Van A Lớp: HQ5-GE01 Mã số sinh viên: 030405123456 @st.buh.edu.vn

Email: Mã số sinh viên @st.buh.edu.vn Password: Số CCCD/CMND

II. Hướng dẫn sử dụng hệ thống email trường

## Bước 1: Đăng nhập địa chỉ: https://www.gmail.com

User: masosinhvien@st.buh.edu.vn

Password: Mã số sinh viên

| Google                                                                                                    | Google                         |
|----------------------------------------------------------------------------------------------------|--------------------------------|
| Đăng nhập                                                                                                    | Nguyen Van An                  |
| Tiếp tục tới Gmail                                                                                                | ( 030405123456@st.buh.edu.vn ~ |
| Email hoặc số điện thoại                                                                                          | Nhập mật khẩu của bạn          |
| 030405123456@st.buh.edu.vn                                                                                        | Số CCCD/ CMND                  |
| Bạn quên địa chỉ email?                                                                                           | Hiện mật khẩu                  |
| Đây không phải máy tính của bạn? Hãy sử dụng chế độ<br>Khách để đăng nhập một cách riêng tư. <b>Tìm hiểu thêm</b> | Bạn quên mật khẩu? Tiếp theo   |
| Tạo tài khoản Tiếp theo                                                                                           |                                |

## Bước 2: Nhập số điện thoại của người dùng email

|                                | Google                                                                                      |                                                                 |
|--------------------------------|---------------------------------------------------------------------------------------------|-----------------------------------------------------------------|
| Xác                            | minh danh tính                                                                              | của bạn                                                         |
| Không nhậ<br>khoản của<br>đăng | in dạng được thiết bị nà<br>1 bạn, Google muốn đảm<br>1 nhập chính là bạn. <mark>Tìm</mark> | y. Để bảo mật tài<br>n bảo rằng người<br><mark>hiểu thêm</mark> |
|                                | 030405123456@st.buh.                                                                        | edu.vn 🗸                                                        |
| Nhập số điệ<br>xác minh.       | en thoại để nhận tin nhắn v<br>Số điện thoại                                                | văn bản cùng mã                                                 |
| _                              |                                                                                             |                                                                 |
|                                |                                                                                             |                                                                 |

## Bước 3: Nhập mã xác thực:

Hệ thống email sẽ gửi qua số điện thoại của người dung

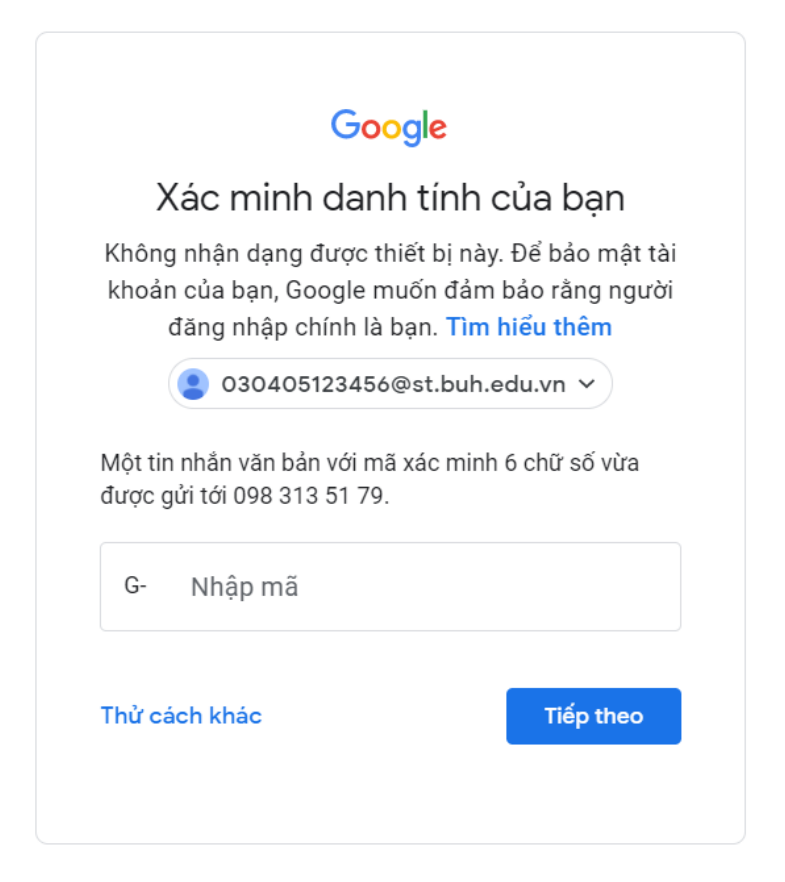

## Bước 4: Chọn đồng ý

Chào mừng bạn đến với tài khoản mới

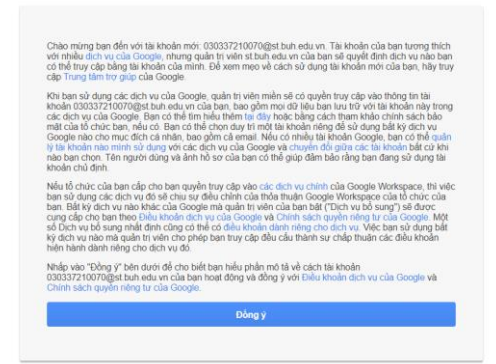

Google

### Bước 5: Thay đổi mật khẩu

# Thay đổi mật khẩu cho 030405123456@st.buh.edu.vn Tm hiểu thêm về chọn mật khẩu thông minh Tạo mật khẩu mới và mạnh mà bạn không dùng cho các trang web khác. Tạo mật khẩu I Xác nhận mật khấu Dối mật khẩu

Bước 6: Màn hình giao dịch khi đăng nhập thành công

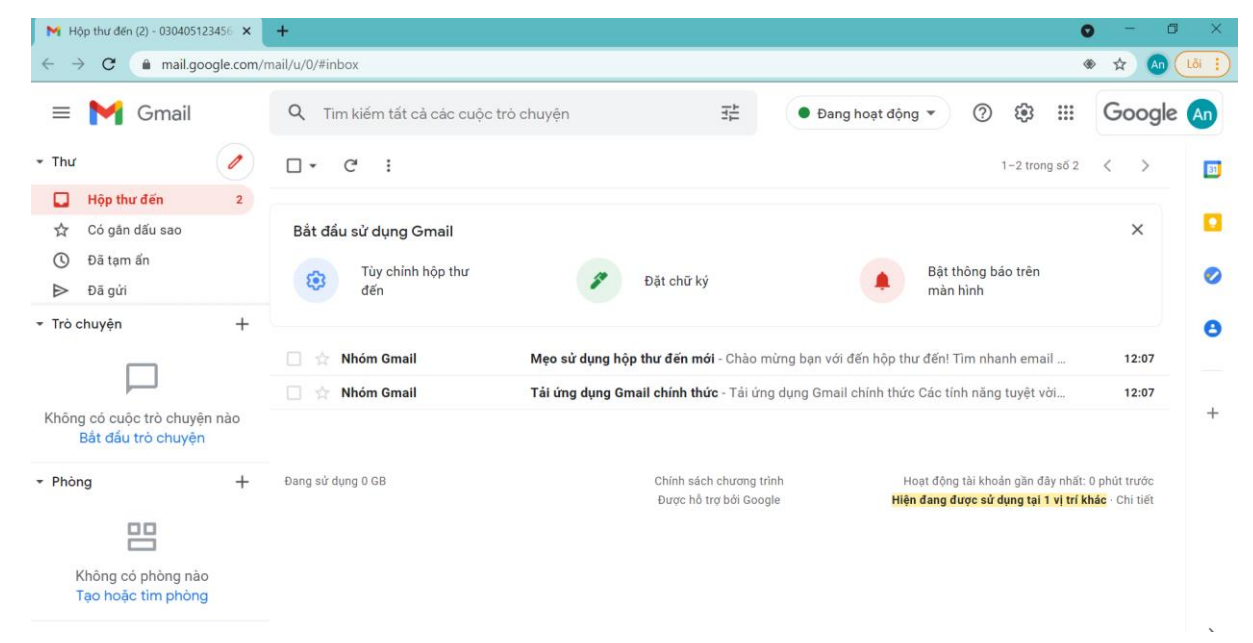

Lưu ý : Trường đã cấp email không chịu trách nhiệm về các vấn đề xảy ra nếu người dùng không thay đổi password sau 7 ngày, kể từ ngày cấp tài khoản.

Khi nhập password, xin vui lòng lưu ý tắt chức năng gõ dấu Tiếng Việt để tránh các lỗi về bỏ dấu.

## III. Liên hệ:

Mọi thắc mắc phát sinh trong quá trình sử dụng xin vui lòng gửi yêu cầu về địa chỉ <u>phongqlcntt@buh.edu.vn</u>, hoặc gọi điện thoại về Phòng Quản lý công nghệ thông tin - ĐT: 1900 1580 Nội bộ 205, gặp Bộ phận quản lý Email (Thầy Công) để được phục vụ tốt hơn.

Xin cảm ơn.

## PHÒNG QUẢN LÝ CÔNG NGHỆ THÔNG TIN

# TÀI LIỆU HƯỚNG DẪN SỬ DỤNG HỆ THỐNG EMAIL BUH

- 1. Bước 1: Mở trình duyệt, gõ vào địa chỉ: gmail.google.com/a/buh.edu.vn
  - Nếu đã sử dụng Gmail trước đó, thì màn hình sẽ xuất hiện.

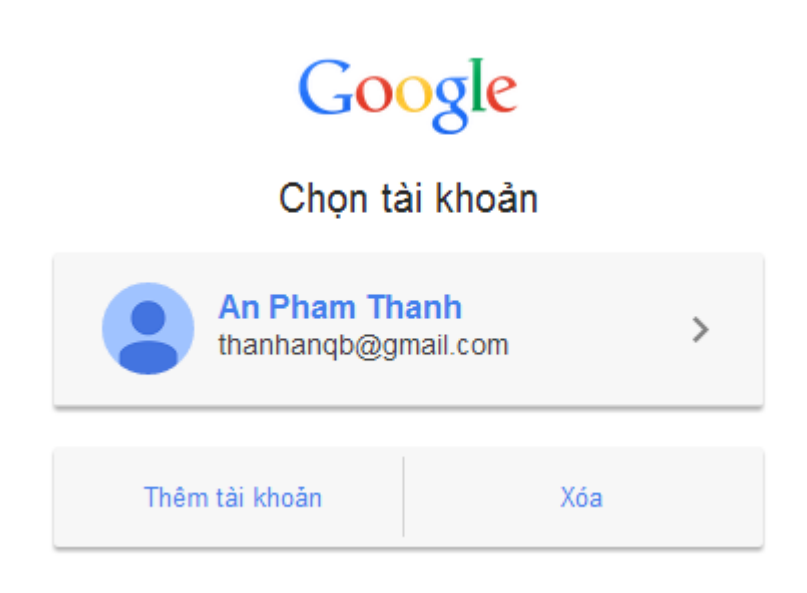

Chọn Thêm tài khoản, xuất hiện cửa sổ đăng nhập sau

Google

# Đăng nhập một lần. Truy cập tất cả.

Đăng nhập để tiếp tục sử dụng Gmail

| 6                   |                   |  |
|---------------------|-------------------|--|
| anpt@buh.edu.vn     |                   |  |
| •••••               |                   |  |
| Đăng nhập           |                   |  |
| 🗹 Duy trì đăng nhập | Bạn cần trợ giúp? |  |

Lưu ý:

- Khi đăng nhập, nhập đầy đủ địa chỉ mail hiện tại đang sử dụng, bao gồm cả địa chỉ miền của mail là: @st.buh.edu.vn
- Gõ Tên đăng nhập và mật khẩu mặc định như thông báo cung cấp email.

Bước 2: Xuất hiện màn hình sau, nhấp chuột Tôi chấp nhận và tiếp tục...

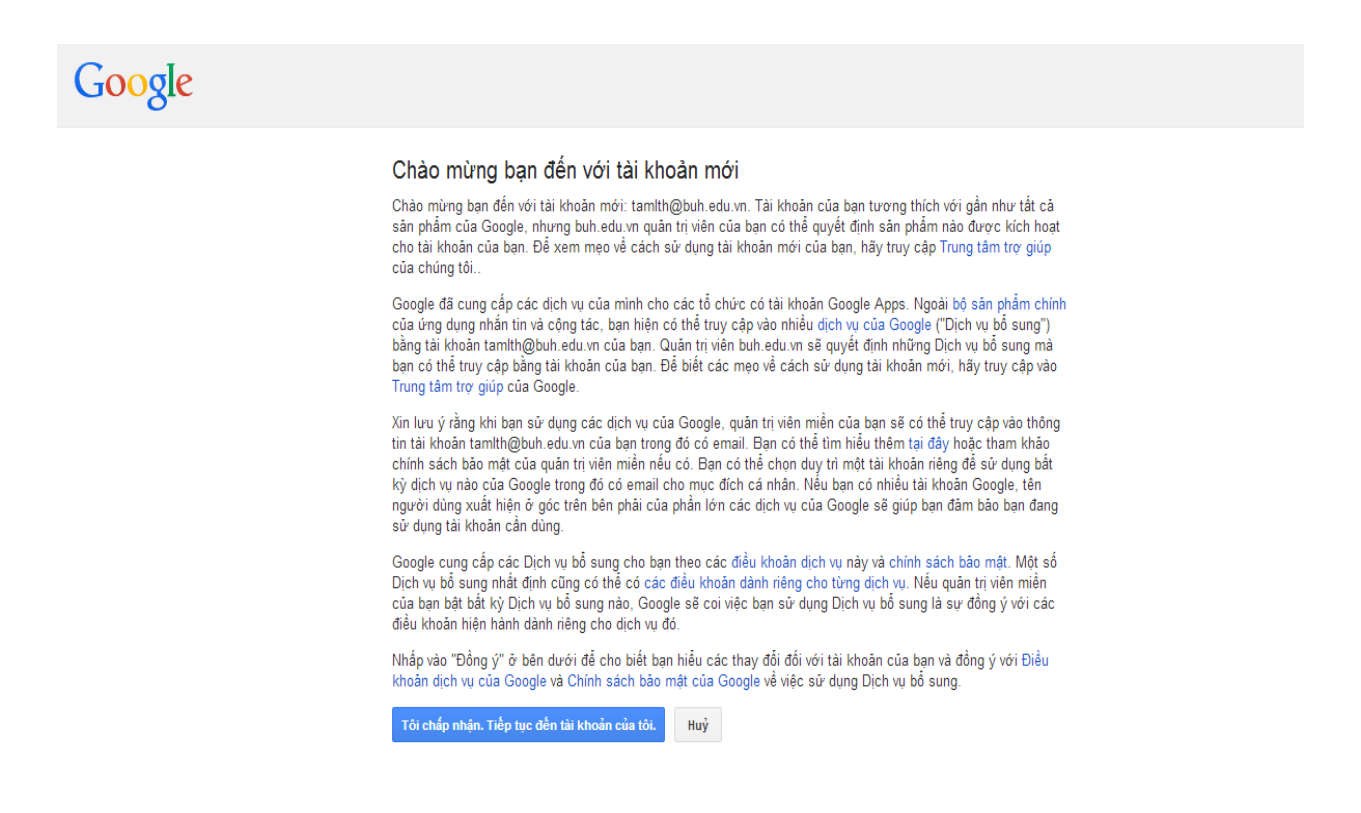

Bước 3: Thực hiện đổi mật khẩu, theo hướng dẫn trên màn hình

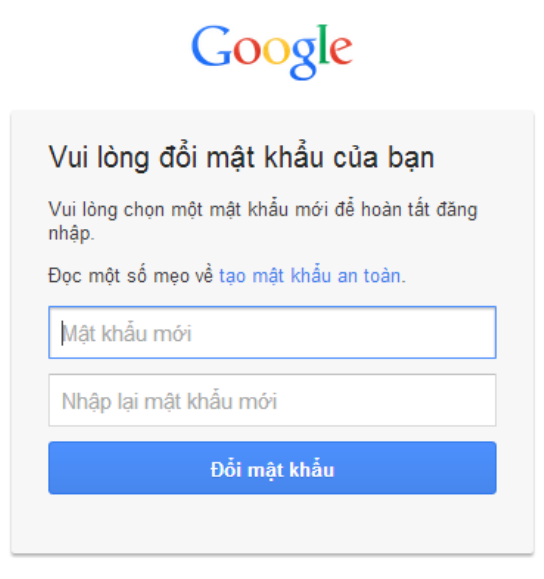

Bắt đầu sử dụng như dịch vụ như email thông thường, địa chỉ mail mang tên miền @st.buh.edu.vn.